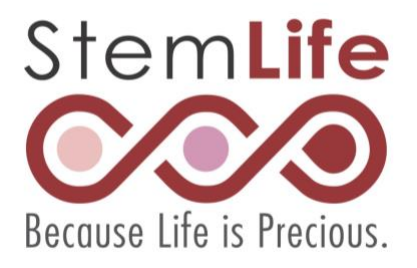

# Payer Guide

The international patient's guide to making payments with Flywire

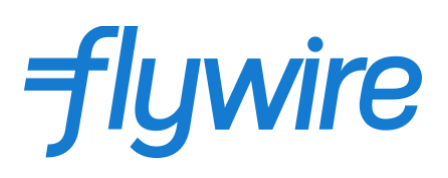

#### Step 1: Get Started

• Visit <u>https://stemlife.flywire.com/</u>

#### Step 2: Enter your country and payment amount

- Choose your home country from the drop-down menu and enter the payment amount in Malaysian Ringgit.
- Click Next to continue.

| temLife         |                                  |                         |                                                         | Contact Help L                                              | .og in      ூ English ∨ |
|-----------------|----------------------------------|-------------------------|---------------------------------------------------------|-------------------------------------------------------------|-------------------------|
| 1. Payment Info | 2. Payment method 3. Payer Info  | 4. Info                 | for the receiver                                        | 5. Review & Confirm                                         | 6. Make paymen          |
|                 | You                              | ır paym                 | ent                                                     |                                                             |                         |
|                 | The payment will come from       | Ster                    | nLife receives                                          |                                                             |                         |
|                 | Country or region *<br>Indonesia | ✓ RM                    | Amount<br>5,000.00                                      |                                                             |                         |
|                 |                                  | Amoun<br>case M<br>MYR. | t will be formatted in th<br>alaysian Ringgits. i.e. 10 | e destination currency, in this<br>,000.00 for ten thousand |                         |
|                 |                                  |                         |                                                         | NEXT $\rightarrow$                                          |                         |

### Step 3: Select your payment method

Based on your country selection, Flywire will automatically display your local currency rate with the appropriate payment options.

- Domestic bank transfer is the most cost-effective method. Please note that to complete the payment you will need to send your funds from your bank to Flywire (online, in person or over the phone) in your chosen currency. Bank transfer instruction will be provided at the end. Flywire will then convert your currency and pay your Cord Blood Bank.
- Debit/credit card will allow you to make an online payment in your home currency. Contrary to a traditional international credit card payment, Flywire handles the foreign exchange so you will know the exact amount that will be deducted from your account before you make your payment. Flywire will then convert your currency and pay your hospital.

| Select your preferred payment method |                                                                   |     |  |  |
|--------------------------------------|-------------------------------------------------------------------|-----|--|--|
|                                      | Best Price Guaranteed Subject to terms and conditions             | 2   |  |  |
| Â                                    | Domestic Bank Transfer in Indonesian Rupiah (IDR) Rp17.320.000,00 | ECT |  |  |
| VISA                                 | Debit/Credit Card in IDR Rp17.800.000,00                          | ЕСТ |  |  |
| More inf                             | io 🗸                                                              |     |  |  |
| ← PF                                 | REVIOUS                                                           |     |  |  |

#### Step 4: Enter the payer's information

- Enter the payer's details and contact information. (If you would like to receive SMS notification on your payment status, check the box below the phone number. This is a free-of-charge service)
- Agree to Flywire's terms and conditions by checking the box at the bottom of the form.
- Click Next to continue.

| Payer info                                         | ormation                                          |
|----------------------------------------------------|---------------------------------------------------|
| (*) required field                                 |                                                   |
| <sup>Email *</sup><br>James.tanojo@gmail.com       | First name *<br>James                             |
| Middle name                                        | Family name *<br>Tanojo                           |
| Address 1*<br>Jalan Kelapa Duri Blok 10            | Address 2                                         |
| <sup>City *</sup><br>Jakarta                       | State / Province / Region                         |
| Zip code / Postal Code                             | + 62 × Phone number *<br>818818234                |
|                                                    | Receive text notifications on your payment status |
| ✓ I have read, understand, and agree to the Flywir | e Terms of Use and Privacy Policy                 |
|                                                    | NEXT $\rightarrow$                                |

# Step 5: Enter the payment information • Enter the information required by Stemlife.

- Click Next to continue.

| Information for StemLife                 |   |                                |  |
|------------------------------------------|---|--------------------------------|--|
| ') required field                        |   |                                |  |
| Patient Information Mother's Full Name * |   | Mother's Passport No. / I.C. * |  |
| Siti Tanojo                              |   | B837642                        |  |
| Mother's Date of Birth *<br>12/11/1973   | Ħ | Invoice Number                 |  |
| Contract Number                          |   | Remarks                        |  |
|                                          |   |                                |  |
|                                          |   | Next $\rightarrow$             |  |

### Step 6: Review and confirm your information

• Review the payment information for accuracy. Use the "Previous" button if you would like to edit your information.

• Click Pay to continue.

| Review and confirm payment information |                                            |                                                |  |
|----------------------------------------|--------------------------------------------|------------------------------------------------|--|
| Payment information                    | You will send<br><b>Rp17.320.000,00</b>    | StemLife will receive <b>RM5,000.00</b>        |  |
|                                        | Country or region<br>Indonesia             |                                                |  |
| Payment method                         | You selected<br>Domestic Bank Transfer ir  | n Indonesian Rupiah (IDR)                      |  |
| Payer information                      | First name<br><b>James</b>                 | Middle name<br>-                               |  |
|                                        | Family name<br><b>Tanojo</b>               | Address 1<br><b>Jalan Kelapa Duri Blok 10</b>  |  |
|                                        | Address 2<br>-                             | City<br>Jakarta                                |  |
|                                        | State / Province / Region<br>-             | Zip code / Postal Code<br>-                    |  |
|                                        | Country<br>Indonesia                       | Phone number<br>+62 818818234                  |  |
|                                        | <sup>Email</sup><br>James.tanojo@gmail.com |                                                |  |
| Patient Information                    | Mother's Full Name<br><b>Siti Tanojo</b>   | Mother's Passport No. / I.C.<br><b>B837642</b> |  |
|                                        | Mother's Date of Birth <b>12/11/1973</b>   | Invoice Number<br>-                            |  |
|                                        | Contract Number<br>-                       | Remarks<br>-                                   |  |
|                                        |                                            |                                                |  |

# Step 7A: For bank transfer payments

• Review and follow the instructions provided on your screen.

| Foli                                                                                                    | w the steps below to pay before March 29, 2018 or your payment will be cancell                                                                                                    | ed automatically.                                            |
|----------------------------------------------------------------------------------------------------|----------------------------------------------------------------------------------------------------|--------------------------------------------------------------|
| 5,000.00<br>your institution                                                                                                    | Status<br>Payment pending                                                                                                    | Payment ID<br>PTU490985358                                   |
|                                                                                                    |                                                                                                    |                                                              |
|                                                                                                    |                                                                                                    |                                                              |
| ч<br>ш                                                                                                    | プ<br>Flywine                                                                                                    | <u></u><br>Destination                                       |
|                                                                                                    |                                                                                                    |                                                              |
| Decide how you'd                                                                                                    | like to complete your bank                                                                                                    | Add this payment to your Flywire<br>account                  |
| transfer                                                                                                    |                                                                                                    | ADD PAYNENT                                                  |
| Send your funds to Flywire so w<br>banks allow you to transfer fund                                                                                                    | e can deliver your payment to the recipient. Most<br>s via                                                                                                    |                                                              |
| Online banki                                                                                                    | Da .                                                                                                    | Manage your payment                                          |
| Log in to your o                                                                                                    | nline account to transfer the funds.                                                                                                    | 🖉 Edit payment details                                       |
|                                                                                                    |                                                                                                    | SMS notifications                                            |
| Call your bank t                                                                                                    | o make your transfer.                                                                                                    | Confirm funds were sent                                      |
|                                                                                                    |                                                                                                    | Change payment method                                        |
| In-person vi                                                                                                    | sit                                                                                                    | Carroel this payment                                         |
| Buro your barn                                                                                                    | na response i une trentaner.                                                                                                    |                                                              |
|                                                                                                    |                                                                                                    | Available conce your payment is delivered to the institution |
| Make the bank tra                                                                                                    | osfer to Flywire                                                                                                    | nie oseninen                                                 |
| Use the payment instructions be                                                                                                    | Notes that the money to us. Keep in mind that it                                                                                                    |                                                              |
| would take 2-3 business days to                                                                                                    | arrive to us                                                                                                    | GREAT LINK TO BU                                             |
| Amount to pay.                                                                                                    | CNY31,883.00                                                                                                    |                                                              |
|                                                                                                    |                                                                                                    | Share your payment                                           |
| Reference / Payment ID:                                                                                                    | PTU490985358 You must include this reference                                                                                                    |                                                              |
| Reference / Payment ID.<br>IBAN.                                                                                                    | PTU490985358 You must include this reference                                                                                                    | SHARE                                                        |
| Reference / Payment ID.<br>IBAN:<br>Beneficiary Bank:                                                                                                    | PTU490985368 You must include this reference ECOLOGIE Santander                                                                                                    | SHARE                                                        |
| Reference / Payment ID.<br>IBAN.<br>Beneficiary Bank.<br>Beneficiary Bank Address:                                                                                                    | PTU490985368 You must include this reference ECOLOR Control Control Co | SHARE                                                        |
| Rotoronoo / Payment ID.<br>IEAN.<br>Beneficiary Bank.<br>Beneficiary Bank Address:<br>Beneficiary:                                                                                                    | PTU490985368 You must include this reference ECODE Control of the control of the control of the  | SHARE                                                        |
| Rotoronco / Payment ID.<br>IBAN:<br>Beneficiary Bank<br>Beneficiary Bank Address:<br>Beneficiary:<br>Beneficiary Address:                                                                                                    | PTU490985368 You must include this reference ECOLONING CONTRACTOR CONTRACTOR ECOLONING CONTRACTOR CONTRACTOR C | SMARE                                                        |
| Reference / Payment ID.<br>IBAN.<br>Beneficiary Bank Address:<br>Beneficiary Bank Address:<br>Beneficiary Address:<br>Demeficiary Address:<br>Notes:<br>Lorem ipsum dokn sit amel, consector<br>Pressent nith dui, lobortis id suscipit<br>tempus rulis ports blandit.  | PTU490985368 You must include this references ECCONNECTED Procession Control of Control of Control  | SHARE                                                        |
| Reforence / Payment ID.<br>IBAN.<br>Beneficiary Bank.<br>Beneficiary Bank Address:<br>Beneficiary Address:<br>Notes:<br>Loren ipsum doke sit arnet, consech<br>Præsent nibh dui, løbortis id suscipit<br>tempus culla porta blandit.                                    | PTU490985368 You must include this references ED3000000000000000000000000000000000000                                                                                                    | SHARE                                                        |
| Reference / Payment ID.<br>IBAN.<br>Beneficiary Bank<br>Beneficiary Bank Address:<br>Beneficiary Address:<br>Notes:<br>Lorem ipsum doke sit arnet, consect<br>Praesent nibh dui, lobortis id suscipit<br>tempus nulls ports blandit.                                    | PTU490985368 You must include this reference ED3000000000000000000000000000000000000                                                                                                    | SHARE                                                        |
| Reference / Payment ID.<br>IBAN.<br>Beneficiary Bank Address:<br>Beneficiary Bank Address:<br>Beneficiary Address:<br>Notes:<br>Loren Ipsum dokor sit amel, consector<br>Preesent nith dui, lobortis id suscipit<br>tempus rulis ports blandit.                         | PTU490985368 Tou must include this reference ED3000000000000000000000000000000000000                                                                                                    | SHARE                                                        |
| Reference / Payment ID.<br>IBAN:<br>Beneficiary Bank<br>Beneficiary Bank Address:<br>Beneficiary Address:<br>Remeficiary Address:<br>Notes:<br>Lorem ipsum dator sit amet, consect<br>Praesent nibt dui, lobortis id suscipit<br>tempus nulls ports blandit.<br>DOWNLOA | PTU490985368 Tou must include this references ECODOR CODOR C | SHARE                                                        |
| Reference / Payment ID.<br>IBAN.<br>Beneficiary Bank.<br>Beneficiary Bank.<br>Beneficiary Bank Address:<br>Beneficiary Address:<br>Notes:<br>Lorem ipsum doke sit amet, consects<br>Proceed nith dui, lobortis id suscipit<br>tempus rulis parts blandit.<br>Down.com   | PTU490985368 Tou must include this references EDSCROMPCODE CONSECUTIONS CONSECUTIONS FOR THE BANK TRANSFER  DINSTRUCTIONS FOR THE BANK TRANSFER  de, let us know you have made the bank transfer by able to track your transfer status.                                                                                                    | SHARE                                                        |

#### Step 7B: For credit card payments

- Enter your card number, name, expiration date, and security code.
- Enter your information within 15 minutes to avoid your session timing out.
- Click Make Payment to continue.

| Indicates a required field     | VISA                |
|--------------------------------|---------------------|
| indicates a required field     |                     |
| Card number *                  | Cardholder's name * |
|                                |                     |
|                                |                     |
| Expiry date *                  | Security code       |
| Month \$ Year \$               | Last 3 digits on    |
|                                | the back of card    |
| Contract datalla               |                     |
|                                |                     |
| -34 432 543 123, ZII@gmail.com |                     |
|                                |                     |
| Cancel navment                 | Make Payment        |

#### Track your payment

Payment tracking is available through the link that has been emailed to you, email notifications and/or SMS text message alerts.

# Need help?

#### **Customer Support Phone Numbers:**

Australia +61 (2) 8311 4772 China +86 400 006 7175 Indonesia +62 21 29223064 Japan +81 (34) 588 8293 Malaysia +60 392126772 New Zealand +64 (4) 9747625 Singapore +65 (3) 163 4100 South Korea +82 070 4732 6769 Thailand +66 (60) 0035979

For other countries, go to <a href="https://www.flywire.com/contact/">https://www.flywire.com/contact/</a>

# **Frequently Asked Questions**

#### How can I track my payment?

Flywire gives you the option of tracking your payment via an emailed tracking link, your Flywire account, or email and SMS notifications.

We will send you an email with the tracking link when you create your payment request. From that email, you can access your payment or track your payment for up to 90 days. You can also use the link to view your payment instructions or any additional documentation, and to see the <u>status of your funds</u>.

If you have a Flywire account, you can log in, select "My Payments," and access and track your payment. You will also receive payment status updates by email and, if you have opted for it, SMS.

#### When will my institution receive my payment?

The time it takes for your payment to reach your institution can vary depending on the payment method.

For bank transfers, starting from the day your bank releases your funds to us, it takes two to three business days for us to receive them. Once Flywire receives the funds, it then takes an additional two to three business days for the funds to be converted and processed to your institution.

If you have chosen to pay by card or other online payment methods, your payment is automatically guaranteed to your institution. Typically, funds are delivered within two to three business days for processing. If you provide your institution with your payment ID, they can look up your account and see that your funds will be delivered shortly.

Regardless of payment method, you will receive two confirmation emails: one when Flywire receives your funds and another once your funds are delivered to your institution. You can check your payment status at any time through your Flywire account or tracking link.

We encourage you to send your payment to Flywire at least three to five business days before your institution's payment deadline.

#### Where can I find my payment receipt?

Once Flywire has delivered your payment to your institution, you will receive a confirmation email with a tracking link. Your payment receipt will be available for download via the tracking link for up to 90 days or through your Flywire account. If you are viewing your payment receipt through your account, select "My Payments" after logging in, and then the relevant Payment ID.

For other questions, please visit <u>https://help.flywire.com/hc/en-us/categories/360001187173-Payments-and-refunds</u>